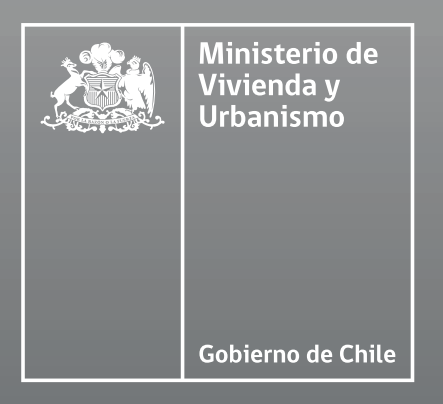

### MANUAL

# De Usuario de Solicitud de CONVENIO REGIONAL DE ASISTENCIA TÉCNICA para Programas Habitacionales (CRAT)

CHILE AVANZA CONTIGO

**GOBIERNO** DE CHILE

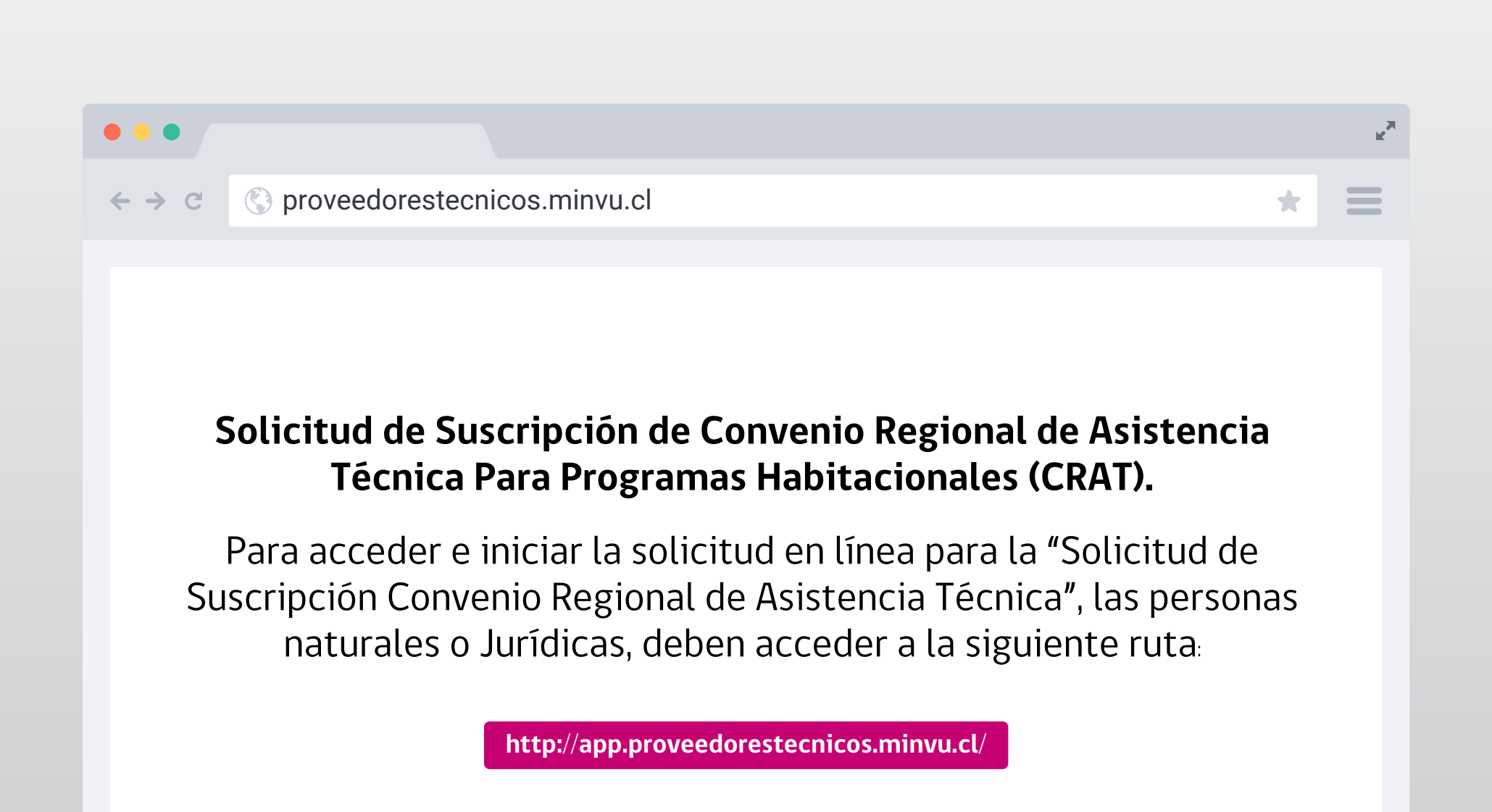

#### **Iniciar Sesión**

Una vez desplegada la pantalla deberá registrarse haciendo clic en el vínculo "Registrarse como nuevo usuario, haga clic aquí.", si ud. ya se encuentra registrado ingrese su Rut con dígito verificador, sin puntos ni guión, y presione el botón "INICIAR SESIÓN".

En caso de que sus datos no sean válidas, desplegará el mensaje "Usuario ingresado no existe o contraseña incorrecta.", debiendo ingresar nuevamente su Rut y contraseña. En caso de no recordar la contraseña debe presionar "Recuperar contraseña, haga clic aquí", y su contraseña será enviada al correo electrónico registrado previamente.

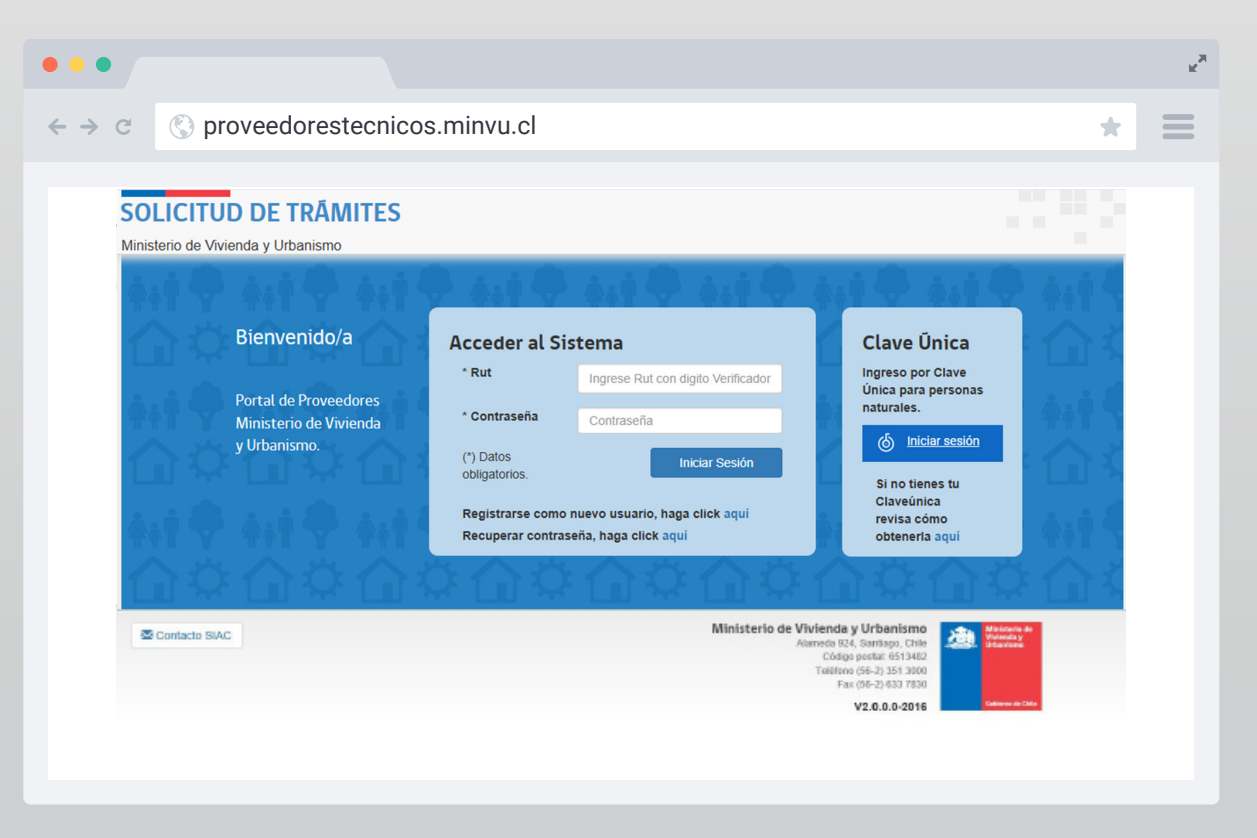

Validada sus credenciales, el Sistema lo enviará a la bandeja de solicitudes, desde la cual podrá generar su solicitud de inscripción de la siguiente manera:

#### SOLICITUD DE SUSCRIPCIÓN DE CRAT

Una vez dentro del sistema se debe seleccionar en el campo registro "Entidad"; en el campo tipo de solicitud "Solicitud de Convenio" y presionar el botón **"NUEVA SOLICITUD"** 

| → c 🔇 prov                                 | eedorestecnicos | .minvu.cl |  | * |  |
|--------------------------------------------|-----------------|-----------|--|---|--|
| ⊕ F ·                                      |                 |           |  |   |  |
|                                            |                 |           |  |   |  |
|                                            |                 |           |  |   |  |
| Solicitud de Insc                          | rinción         |           |  |   |  |
| Solicitud de Insc                          | ripción         |           |  |   |  |
| Solicitud de Insc<br>* Campos obligatorios | ripción         |           |  |   |  |

### Nueva Solicitud

## Paso 1:

4

### INFORMACIÓN DE LA PERSONA NATURAL O JURÍDICA QUE DESEA SUSCRIBIR CONVENIO.

En la primera pantalla de la solicitud, el Sistema ofrece los campos de identificación de la Entidad, la dirección dentro de la Región en la que solicitará suscripción de Convenio, la categoría en que desea suscribirse y la identificación de un contacto. Luego, se debe presionar el botón "Guardar y Continuar"

| c 🔇 provee                                   | dorestecnicos.minvu.cl                                                                                                    |                                               |                                                               | *                  |
|----------------------------------------------|----------------------------------------------------------------------------------------------------|-----------------------------------------------|---------------------------------------------------------------|--------------------|
| DITEC<br>Solicitud de 1                      | rámites                                                                                                    |                                               | EMPRESA DE I                                                  | PUEBA <del>v</del> |
| Informac                                     | ión proveedor                                                                                                    |                                               |                                                               |                    |
| (*) Campos obligat                           | rios                                                                                                    |                                               |                                                               |                    |
| <ul> <li>Persona Natur</li> </ul>            | al                                                                                                    |                                               |                                                               |                    |
| RUT                                          | 79.797.979-1                                                                                                    |                                               |                                                               |                    |
| Tipo de Constitució                          | n                                                                                                    | 859)                                          |                                                               |                    |
| *Tipo pers. jurídica                         | EMPRESA INDIVIDUAL DE RESPONSA                                                                                             | BILIDAD LIMITADA                              |                                                               | T                  |
| Razón social                                 | EMPRESA DE PUEBA                                                                                                    |                                               |                                                               |                    |
| Nombre de fantasia                           | SIN INFORMACION                                                                                                    |                                               |                                                               |                    |
| *Categoría Solicita                          | SELECCIONE CATEGORIA                                                                                                    |                                               |                                                               | •                  |
| *Teléfono 1                                  |                                                                                                    | Teléfono 2                                    |                                                               |                    |
| *Celular 1                                   |                                                                                                    | Celular 2                                     |                                                               |                    |
| *Correo electrónico                          |                                                                                                    |                                               |                                                               |                    |
| *Confirmar correo                            |                                                                                                    |                                               |                                                               |                    |
| Direcció                                     |                                                                                                    |                                               |                                                               |                    |
| Direccioi                                    |                                                                                                    |                                               |                                                               |                    |
| *Región                                      | REGION METROPOLITANA                                                                                                    | ▼ *Comuna                                     | SELECCIONE COMUNA                                             | T                  |
| *Calle                                       | LAS FLORES                                                                                                    |                                               |                                                               |                    |
| *Número                                      | 2256                                                                                                    |                                               |                                                               |                    |
| Población/Villa                              |                                                                                                    |                                               |                                                               |                    |
| Departamento                                 |                                                                                                    | Block/Torre                                   |                                                               |                    |
| Datos de                                     | contacto                                                                                                    |                                               |                                                               |                    |
| *Nombre                                      |                                                                                                    |                                               |                                                               |                    |
| *Correo electrónic                           |                                                                                                    |                                               |                                                               |                    |
| *Confirmar correo<br>electrónico             |                                                                                                    |                                               |                                                               |                    |
| Con el envio de esta<br>datos de su registro | solicitud de Convenio electrónica, la Entidad autoriza al Minist<br>Asimismo, acepta ser notificado vía correo electrónico | erio de Vivienda y Urbanismo a consultar la i | formación proporcionada con los organismos pertinentes y a pu | blicar los         |
|                                              |                                                                                                    |                                               |                                                               |                    |

Una vez completados los campos obligatorios de la primera pantalla, se deben completar los datos y adjuntar los documentos en cada ítem de la lista de antecedentes, según corresponda.

### Antecedentes generales

Información de los miembros de la persona jurídica y sus antecedentes Nómina de trabajadores Nómina de asesores, profesionales, técnicos y administrativos que se relacionan con el SERVIU Boleta bancaria de garantía Oficinas de atención al público Informe comercial entidad Certificado deuda tributaria de la entidad emitido por la tesorería general de la república Certificado de Cumplimiento de Obligaciones Laborales y Previsionales Certificado de experiencia técnica Iniciación de actividades Documentos legales

### Paso 2:

#### NÓMINA DE SOCIOS, DIRECTORES, ADMINISTRADORES O AUTORIDADES SUPERIORES.

En el caso de las personas jurídicas, se debe completar la información de los miembros de la persona jurídica. Cada vez que se crea un integrante, se despliegan las pestañas para cada antecedente solicitado, donde se llena la información correspondiente y se adjunta el documento en formato PDF no superior a 2Mb de peso.

| •••                    |                     |                              |                   |                   |                       | ×××    |
|------------------------|---------------------|------------------------------|-------------------|-------------------|-----------------------|--------|
| ← → ⊂ (S) p            | roveedorestecn      | iicos.minvu.cl               |                   |                   |                       | * ≡    |
| Datos del Integrante   | Cédula de Identidad | Certificados de Antecedentes | Informe comercial | Deuda previsional | Declaraciones Juradas | Título |
| (*) Campos obligatorio | s                   |                              |                   |                   |                       |        |
| *RUT                   |                     |                              |                   |                   |                       |        |
| *Nombre                |                     |                              |                   |                   |                       |        |
| *Dirección             | DIRECCION           |                              |                   |                   |                       |        |
| *Teléfono              | 21345123            |                              |                   |                   |                       |        |
| *Tipo de cargo         | SOCIO               |                              |                   |                   |                       | Y      |
|                        |                     | Volver                       | ardar y Continuar |                   |                       |        |

En cada pestaña se debe presionar el botón "Guardar y Continuar", y en la última pestaña se debe presionar el botón "Finalizar"

En el listado de integrantes, se refleja en una grilla que permite editar los datos del integrante o eliminarlo.

| Registro Ingresado |           |                  |            |         |
|--------------------|-----------|------------------|------------|---------|
| RUT 🔺              | Nombre    | Tipo 🔶           | Acción     | ÷       |
| 16.191.895-4       |           | SOCIO            | 0          |         |
|                    |           |                  | Atrás 1 Si | guiente |
|                    | Volver Ag | regar Integrante |            |         |

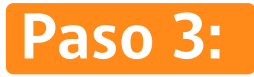

### NÓMINA DE ASESORES, PROFESIONALES, TÉCNICOS Y ADMINISTRATIVOS QUE SE RELACIONARÁN CON EL SERVIU.

De la misma forma se ingresa el listado de trabajadores, los datos y antecedentes correspondientes a la Nómina de los Asesores, Profesionales, Técnicos y Administrativos que se relacionarán con el SERVIU.

## Paso 4:

#### REGISTRO Y ADJUNTO DE LOS ANTECEDENTES ADMINISTRATIVOS Y LEGALES REQUERIDOS PARA LA INSCRIPCIÓN.

Posteriormente se deben adjuntar los restantes antecedentes administrativos de la Entidad, con sus respectivos datos.

Boleta bancaria de garantía Oficinas de atención al público Informe comercial entidad Certificado deuda tributaria de la entidad emitido por la tesorería general de la república Certificado de Cumplimiento de Obligaciones Laborales y Previsionales Certificado de experiencia técnica Iniciación de actividades Documentos legales

El ítem **"DOCUMENTOS LEGALES"** se refiere a los documentos de constitución y vigencia de la persona jurídica, además de las declaraciones juradas de la entidad.

# Paso 5:

### REVISIÓN Y ENVÍO DE LA SOLICITUD. (EL FORMULARIO DE RESUMEN DE ESTE TRAMITE TAMBIÉN ES MUY LARGO PARA PONER LA IMAGEN)

Una vez enviada la solicitud, el usuario recibirá en su casilla de correo un mensaje de confirmación, acompañado de un comprobante en formato PDF.

| •••                                                                                                    |       | R <sub>M</sub> |
|----------------------------------------------------------------------------------------------------|-------|----------------|
| $\leftrightarrow \rightarrow c$ ( proveedorestecnicos.minvu.cl                                                                                                    | *     |                |
| SolicitudResumida_09122019.PDF<br>163 KB<br>Confirmación envío de Solicitud Convenio Marco                                                                                                    |       |                |
| Estimado(a):<br>Le informamos que su solicitud de convenio marco y antecedentes han sido remitidos a la SEREMI de su re<br>Nº Folio : <b>2019902000013</b><br>Fecha Solicitud : <b>09-12-2019</b> | egiór | 1:             |
| Cualquier duda o consulta debe remitirla a la SEREMI correspondiente a su domicilio local.                                                                                                    |       |                |
| Este correo es solo informativo. No responder.                                                                                                    |       |                |
| Saludos cordiales.<br>Ministerio de Vivienda y Urbanismo                                                                                                    |       |                |

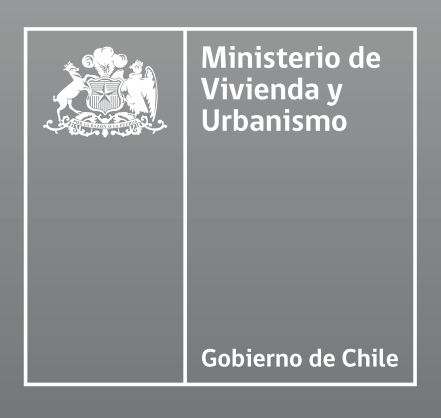

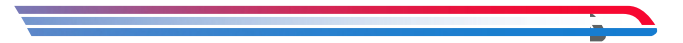

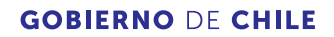